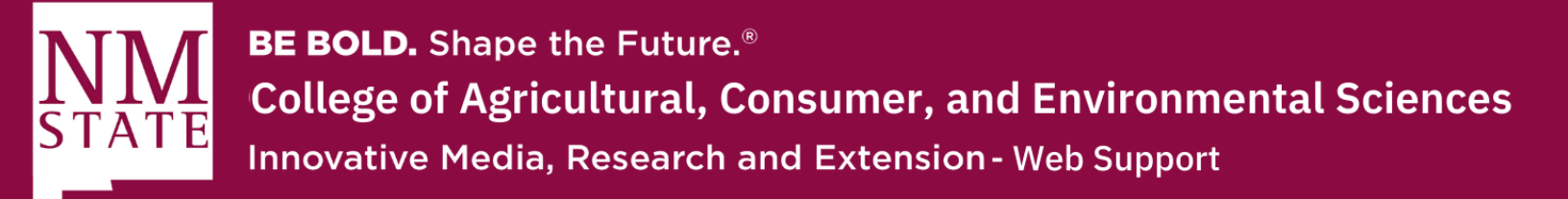

## **Accessing Different Sites in Cascade CMS**

- 1. Go to cascade at cascade.nmsu.edu with VPN launched
- 2. Login to Cascade using your Banner username and Password. This should bring you to your Dashboard. It should look like the screenshot below:

| Welcome back<br>Yvette Navarro                                                                                                    | THU 8 9+ | New Content                                                                                                    |  |
|----------------------------------------------------------------------------------------------------|----------|----------------------------------------------------------------------------------------------------|--|
| + Add Widget C Reset Dashboard                                                                                                    |          | No <b>Starting Page</b> is configured for your user in this site. Details                                                        |  |
| My Sites                                                                                                    |          | Block External Link File Folder Fo                                                                                               |  |
| _ACES Shared Assets<br>ACES_CES_Innovative Media, Research and Extension<br>ACES_County_N-Rio Arriba County Extension Office<br>ACES_County_S-Otero County Extension Office<br>ACES_Heroes<br>ACES_Heroes<br>ACES_History Portal<br>ACES_Indian Resources Development<br>ACES_Social Media Campaigns<br>Only recently visited sites are shown. Use the Go to a Site dropdown above to explore all Sites you<br>have access to. |          | Page Show 1 More                                                                                                    |  |
|                                                                                                    |          | My Content           Starred         Recent         Owned Content         Drafts         L           You have no starred assets. |  |

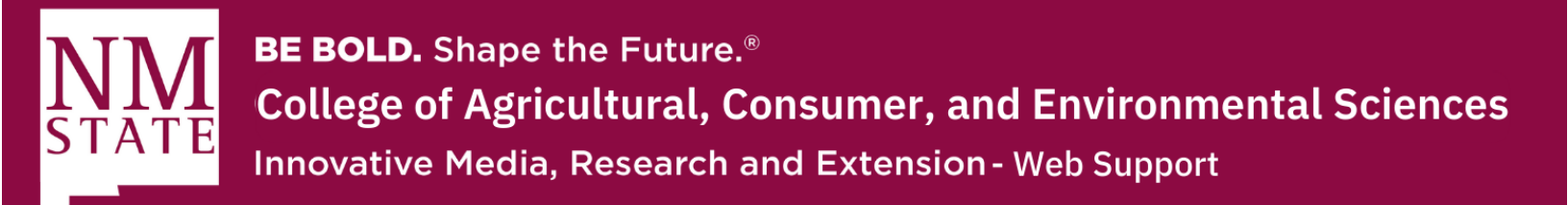

**3.** You should see a greeting widget on the top left of your dashboard. Click on the "Add Widget" button.

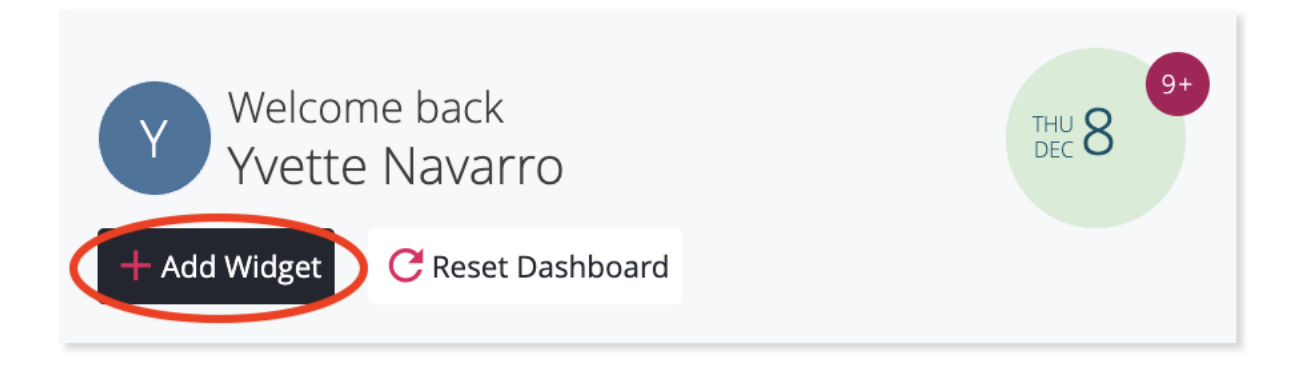

**4.** This will bring up a pop-up screen with a list of different widgets. To have your site displayed, click on the add button on the "My Sites" option.

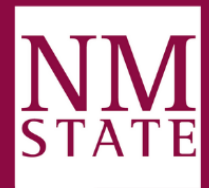

**BE BOLD.** Shape the Future.<sup>®</sup> **College of Agricultural, Consumer, and Environmental Sciences** Innovative Media, Research and Extension - Web Support

## Add Dashboard Widget Close Analytics: Pageviews $\oplus$ An overview of total number of pages viewed on your website. Note: repeated views of a single page are counted. Analytics: Unique Visitors $\oplus$ An overview of unique visitors to your website over the course of a specified time period. Link Checker $\oplus$ Summary of the Link Checker report My Content $\oplus$ Add: My Sites An overview of the My Content area. My Sites $\oplus$ A list of your recent sites and default site. My Upcoming Tasks Ð A list of upcoming tasks currently assigned to you. New Content $\oplus$ Convenient shortcuts to new content wizards and a configurable starting page. Notifications $\oplus$ A list of unread notifications. Stale Content $\oplus$ An overview of assets that have not been modified recently. Content to Review Ð An overview of assets needing review. My Workflows $\oplus$ An overview of active workflows that are waiting for your action and ones that are started by you.

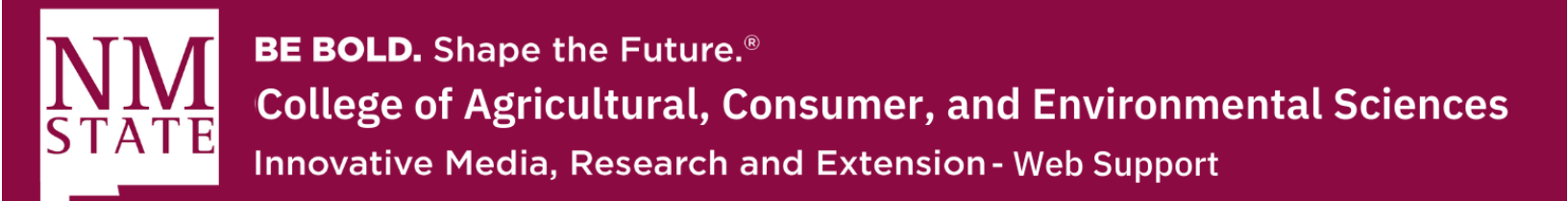

5. The new widget will appear on your dashboard. If you want to move that widget, you can do so by clicking on the left side of the widget and dragging the widget to its desired position.

| V Welcome back<br>Yvette Navarro<br>Add Widget C Reset Dashboard                                                                                                    | New Content<br>_ACES Shared Assets<br>No <b>Starting Page</b> is configured for your user in this site. Details                                                                                                    |
|----------------------------------------------------------------------------------------------------|----------------------------------------------------------------------------------------------------|
| My Sites × _ACES Shared Assets ACES_CES_Innovative Media, Research and Extension ACES_COUNTy_N-Rio Arriba County Extension Office ACES_County_S-Otero County Extension Office ACES_Heroes                                                                                                    | Image: Block     Image: Block     I |
| ACES_History Portal<br>ACES_Indian Resources Development<br>ACES_Sam Steel<br>ACES_Social Media Campaigns<br>Only recently visited sites are shown. Use the Go to a Site dropdown above to explore all Sites you<br>have access to.                                                                                                    | My Content<br>Starred Recent Owned Content Drafts Locks<br>You have no starred assets.                                                                                                    |
| My SitesACES Shared AssetsACES_CES_Innovative Media, Research and Extension ACES_COUNTY_N-Rio Arriba County Extension Office ACES_County_S-Otero County Extension Office ACES_Heroes ACES_Heroes ACES_Heroes ACES_Indian Resources Development ACES_Social Media Campaigns Only recently visited sites are shown. Use the Go to a Site dropdown above to explore all Sites you have access to. | Stale Content<br>ACES Shared Assets<br>209<br>TOTAL                                                                                                    |

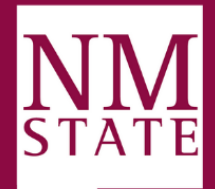

**BE BOLD.** Shape the Future.<sup>®</sup> **College of Agricultural, Consumer, and Environmental Sciences** Innovative Media, Research and Extension - Web Support

| Y Welcome back<br>Yvette Navarro<br>+ Add Widget C Reset Dashboard                                                                                                    | Drag your widget here                                                                                                    |  |
|----------------------------------------------------------------------------------------------------|----------------------------------------------------------------------------------------------------|--|
| My SitesACES Shared AssetsACES_CES_Innovative Media, Research and Extension ACES_County_N-Rio Arriba County Extension Office ACES_County_S-Otero County Extension Office ACES_Heroes ACES_History Portal ACES_Indian Resources Development ACES_Sam Steel ACES_Sam Steel ACES_Social Media Campaigns Only recently visited sites are shown. Use the Go to a Site dropdown above to explore all Sites you have access to. | My Sites       ×         ACES Shared Assets       ACES_CES_Innovative Media, Research and Extension         ACES_County_Invariation of the action of the action of the |  |
| My Upcoming Tasks + Add a Task Name Due You have no tasks.                                                                                                    | Page Show 1 More                                                                                                    |  |

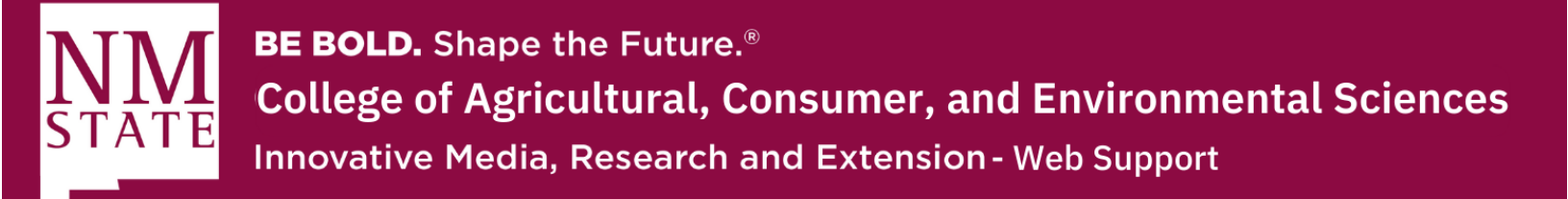

6. Now, whenever you login to Cascade, your dashboard should display the proper widget.

| Velcome back<br>Vvette Navarro                                                                                                    | My Sites ×<br>_ACES Shared Assets ACES_CES_Innovative Media, Research and Extension ACES_CONTy.NFIRIO Arriba County Extension Office ACES_Conty. Free Control Forematic Control Forematic Control | Notifications<br>Publish of Page ACES_Sam SteeLindex' completed (4 issue(s))<br>Publish of Page ACES_Heroesheroes/steel completed (4 issue(s))<br>Publish of Page ACES_Heroesheroes/steel completed (4 issue(s))<br>Publish of Page ACES_Heroesheroes/steel completed (5 issue(s))                                                                                                    |
|----------------------------------------------------------------------------------------------------|----------------------------------------------------------------------------------------------------|----------------------------------------------------------------------------------------------------|
| My Sites<br>_ACES Shared Assets<br>ACES_CES_Innovative Media, Research and Extension<br>ACES_County.J-Nito Arriba County Extension Office<br>ACES_County.Soltero County Extension Office                                                                            | ALES_LOUND_S-UPERO COUNTY EXtension Unice<br>ACES_History Portal<br>ACES_Initiony Portal<br>ACES_Sandian Resources Development<br>ACES_Sandian Resources Development<br>ACES_Social Media Campaigns<br>Doly recently visited sites are shown. Use the Go to a Site dropdown above to explore all Sites you<br>have access to.                                                                                                    | Publish of Page 'ACES_History Portal:Index' completed (4 issue(s))<br>Publish of Page 'ACES_Mistory Portal:Index' completed (4 issue(s))<br>Publish of Page 'ACES_Sam Steel:Index' completed (4 issue(s))<br>Publish of Page 'ACES_Sam Steel:Index' completed (4 issue(s))<br>Publish of Page 'ACES_Sam Steel:Index' completed (4 issue(s))<br>Publish of Page 'ACES_Sam Steel:Index' completed (4 issue(s)) |
| ACES, Heroes<br>ACES, History Portal<br>ACES, Indian Resources Development<br>ACES, Social Media Campaigns<br>ACES, Social Media Campaigns<br>Only recently valited aits are shown. Use the Go to a Site dropdown above to explore all Sites you<br>have access to. | New Content<br>ACCS Shared Assets<br>No Starting Page is configured for your user in this site. Details                                                                                                    | View All Notifications Content to Review G. ACES Shared Assets No assets with review dates.                                                                                                    |
| My Upcoming Tasks + Add a Task Name Due You have no tasks.                                                                                                    | Block External Link File Folder Format                                                                                                    | Link Checker                                                                                                    |

**7.** You can also delete widgets by clicking on the "Remove" button on the top right of the widget

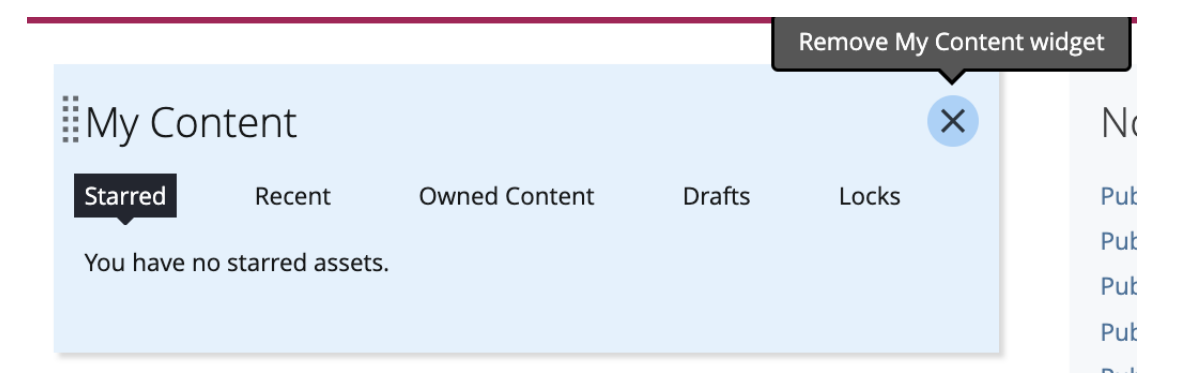